# Dölj ditt besök på webben

Allt du gör på Internet sparas i webbläsarens historik. Om du inte vill att någon ska kunna se att du har varit inne på en specifik sida kan du gömma ditt besök.

## Chrome

- **Rensa**. Klicka på symbolen som ser ut som en meny med tre prickar uppe i webbläsarens högra hörn. Välj "Historik" och "Historik". På sidan som kommer upp väljer du "Rensa webbinformation". Nu får du upp en ruta. För att ta bort allt, bocka i alla kryssrutorna och välj vilket tidsintervall du vill ta bort, från senaste timmen till all historik. Klicka på "Rensa data". Observera att det här raderar allt inom det tidsintervall du har valt och att du inte kan få tillbaka den information du har tagit bort.
- Spara aldrig. För att ingen information ska sparas går du till "Inställningar" och avsnittet "Integritet och säkerhet". Välj "Webbplatsinställningar". I avsnittet "Cookies" kan du välja "Tillåt att webbplatser sparar och läser data i cookies", dra i reglaget för att förhindra detta. Du kan även välja "Blockera cookies och webbplatsdata från tredje part" genom att dra i reglaget.

Under avsnittet "Aviseringar", välj "Fråga innan något skickas" genom att dra i reglaget, så att inte någon webbplats visar aviseringar på skrivbordet utan tillåtelse.

## Edge

- Rensa. Klicka på menyknappen som ser ut som en meny med tre prickar uppe i webbläsarens högra hörn. Välj "Inställningar" och klicka på "Sekretess, sökning och tjänster". Under rubriken "Rensa webbdata" och knappen "Välj vad du vill rensa" får du upp kryssrutor och kan välja vad du vill rensa. När du kryssat i, klicka på "Rensa nu".
- **Spara aldrig**. För att inte spara någon information när du surfar kan du under kryssrutorna välja "Radera alltid detta när jag stänger webbläsaren" genom att dra i reglaget. Då sparas aldrig de data som du kryssat i när du surfar.

## Safari

 Rensa. I menyn för Safari, uppe i vänstra hörnet, klicka på "Safari" och "Rensa historik". I fönstret som kommer upp kan du välja vilket tidsintervall du vill rensa, från senaste timmen till all historik. När du gjort ditt val, klicka på "Rensa historik". Observera att det här raderar allt för det tidsintervall du valt och att du inte kan få tillbaka den information du tagit bort.

I menyn för Safari kan du också välja "Inställningar". I fönstret som kommer upp ska du stå på fliken "Allmänt" och ställa in menyn "Ta bort objekt i historik:" till "Efter en dag". Historiken rensas då inte på en gång, men automtiskt i slutet på varje dag.

#### Firefox

- Rensa. Klicka på menyknappen som ser ut som tre streck längst upp i webbläsarens högra hörn. Välj "Historik" och klicka på "Rensa ut tidigare historik". I menyn "Rensa ut tidigare historik" får du upp en listruta och kan välja "Tidsintervall att ta bort". Välj "All historik". Observera att det här raderar allt och att du inte kan få tillbaka den information du har tagit bort.
- **Spara aldrig**. För att inte spara någon information när du surfar går du in i menyn och väljer "Inställningar". Välj "Sekretess och säkerhet" och gå till avsnittet "Historik". I menyn "Historik/Firefox kommer att:" väljer du alternativet "Inte spara någon historik".

Om du inte vill att webbläsaren ska ge förslag på webbadresser när du börjar skriva i adressfältet så går du in på menyn "Adressfältet/Ge förslag i adressfältet från:" och väljer "Ingenting".

#### Internet Explorer 9, 10 och 11

- Rensa. För att ta bort all privat information från en dator, klicka på symbolen som ser ut som ett kugghjul uppe till höger i webbläsaren. Välj "Internetalternativ". Du kommer till en ruta med flera flikar, den du ska vara på heter "Allmänt". Klicka på "Ta bort..." Om du vill bli av med alla spår efter att ha surfat bockar du i alla rutorna och klickar på "Ta bort". Observera att det här raderar allt och att du inte kan få tillbaka den information du har tagit bort.
- **Spara aldrig**. För att inga sidor ska sparas när du surfar klickar du på "Inställningar" i fliken "Allmänt". I fältet "Historik" där det står "Antal dagar som sidor sparas" skriver du 0.

För att inte spara lösenord och webbadresser klicka på kugghjulet, välj "Internetalternativ" och sedan fliken "Innehåll". Där det står "Komplettera automatiskt", klicka på knappen "Inställningar". Ta bort bockarna i rutorna.

## Iphone (iOS)

- **Rensa.** Gå till "Inställningar". Tryck på "Safari" och därefter "Rensa historik och Webbplatsdata". Tryck igen på" Rensa historik och data". Detta rensar historiken, cookies och surfdata, men ändrar inte Autofyll-informationen.
- Att välja vad du vill rensa. Om du vill välja vad som ska raderas, gå upp till "Inställningar" och välj "Safari". Scrolla sedan ned och tryck på "Avancerat". Tryck på "Webbplatsdata". Du får nu upp en lista över besökta webbplatser. Om du sveper åt vänster får du upp alternativet "Radera". "Tryck på Radera". Observera att du kan behöva trycka på "Visa alla platser" för att få upp den webbplatsdata som du söker.

## Android (Chrome)

- **Rensa.** Öppna Chrome-appen på en mobil eller surfplatta med Android. Tryck på "Mer" uppe till höger och sedan på "Historik" (om du har en version av Chrome med adressfältet längst ned sveper du uppåt på adressfältet). Tryck på "Historik". Tryck på "Rensa webbinformation". Bredvid "Tidsintervall" väljer du hur mycket av historiken som ska tas bort. Om du vill ta bort allt trycker du på "Genom tiderna". Markera kryssrutan "Webbhistorik" (avmarkera all annan data som du vill behålla). Tryck på "Rensa data".
- Att välja vad du vill rensa. Du kan radera enskilda delar av historiken. Öppna Chrome-appen på en mobil eller surfplatta med Android. Tryck på "Mer" uppe till höger och sedan på "Historik" (om du har en version av Chrome med adressfältet längst ned sveper du uppåt på adressfältet.) Tryck på "Historik". Leta upp det objekt som du vill radera. Tryck på "Ta bort" till höger. Om du vill radera flera objekt trycker du länge på en post. Välj de andra posterna som ska raderas. Tryck sedan på "Ta bort" uppe till höger.